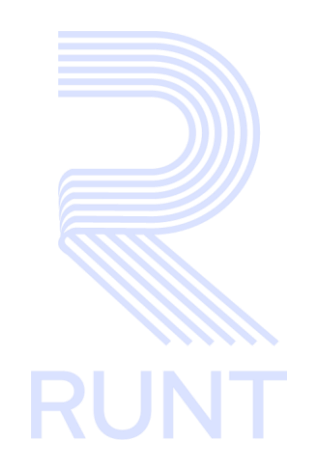

# RUNT2-IN-790 Instructivo Lectura QR Certificado de Instructor V3

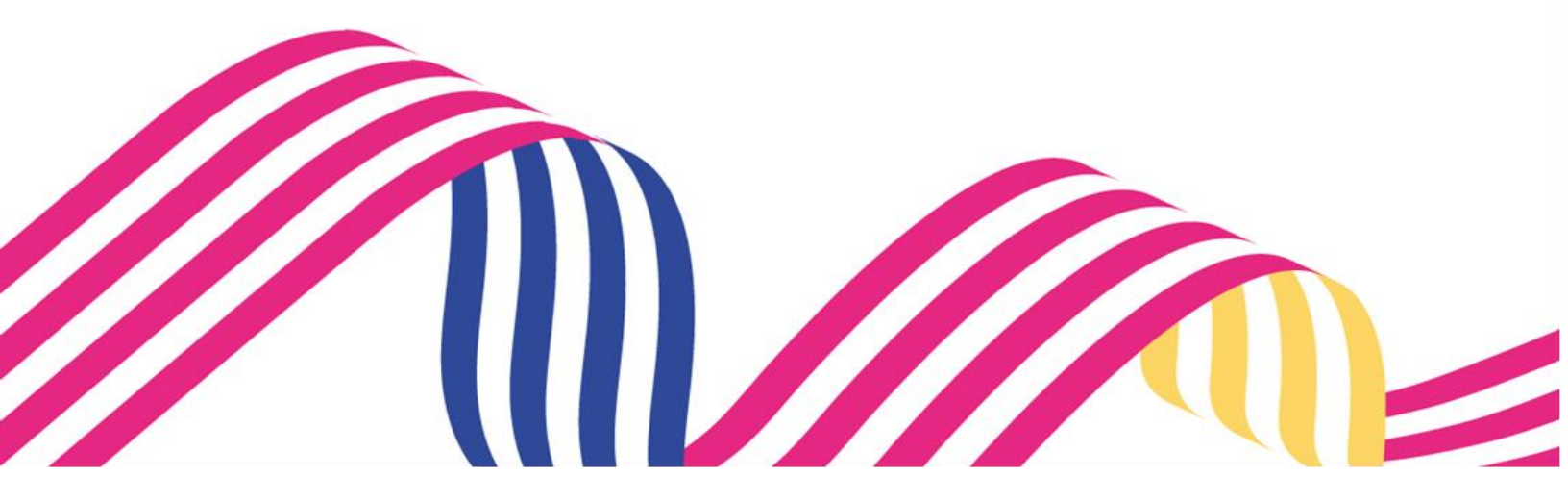

| RUNT2-IN-790 Versión: 3 11-02-2024 | RUNT |
|------------------------------------|------|

# TABLA DE CONTENIDO

| 1. OBJETIVO                   | 3  |
|-------------------------------|----|
| 2. CONSIDERACIONES            | 3  |
| 3. DESARROLLO DEL INSTRUCTIVO | 6  |
| 4. CONTROL DE CAMBIOS         | 10 |

### Instructivo Lectura QR Certificado de Instructor

| RUNT2-IN-790 Versión: 3 11-02-2024 | RUN |
|------------------------------------|-----|
|------------------------------------|-----|

### 1. OBJETIVO

Proporcionar una guía detallada al ciudadano inscrito en el sistema RUNT sobre el proceso de LECTURA DE CODIGO QR CERTIFICADO INSTRUCTOR dentro de la APP RUNT.

## 2. CONSIDERACIONES

#### 2.1. Consideraciones de Ingreso, autenticación y Usuarios.

- Este proceso inicia después de que el usuario del sistema APP RUNT ciudadano, que se encargará de realizar la consulta se encuentre autenticado, es decir ha ingresado su usuario
  - y contraseña (Ver instructivo RUNT2-IN-781-Instructivo-de-autenticacion-deciudadano-V).
- El dispositivo debe contar con acceso a internet.
- Se debe tener instalada la aplicación en el dispositivo móvil.
- El ciudadano debe estar registrado en el RUNT, en estado ACTIVO.

#### 2.2. Glosario términos técnicos.

- QR: Es un módulo para almacenar información en una matriz de datos.
- Licencia de Instructor: Es la especie venal donde certifica un instructor pueda enseñar de acuerdo con las categorías asignadas y el CEA correspondiente.
- CEA: Centro de Enseñanza Automotriz

#### 2.3. Errores que el sistema puede presentar.

 Si el usuario realiza el escaneo de un Código QR diferente a Código QR Certificado de Instructor, el sistema retornará el siguiente mensaje de alerta. (Ver imagen 1)

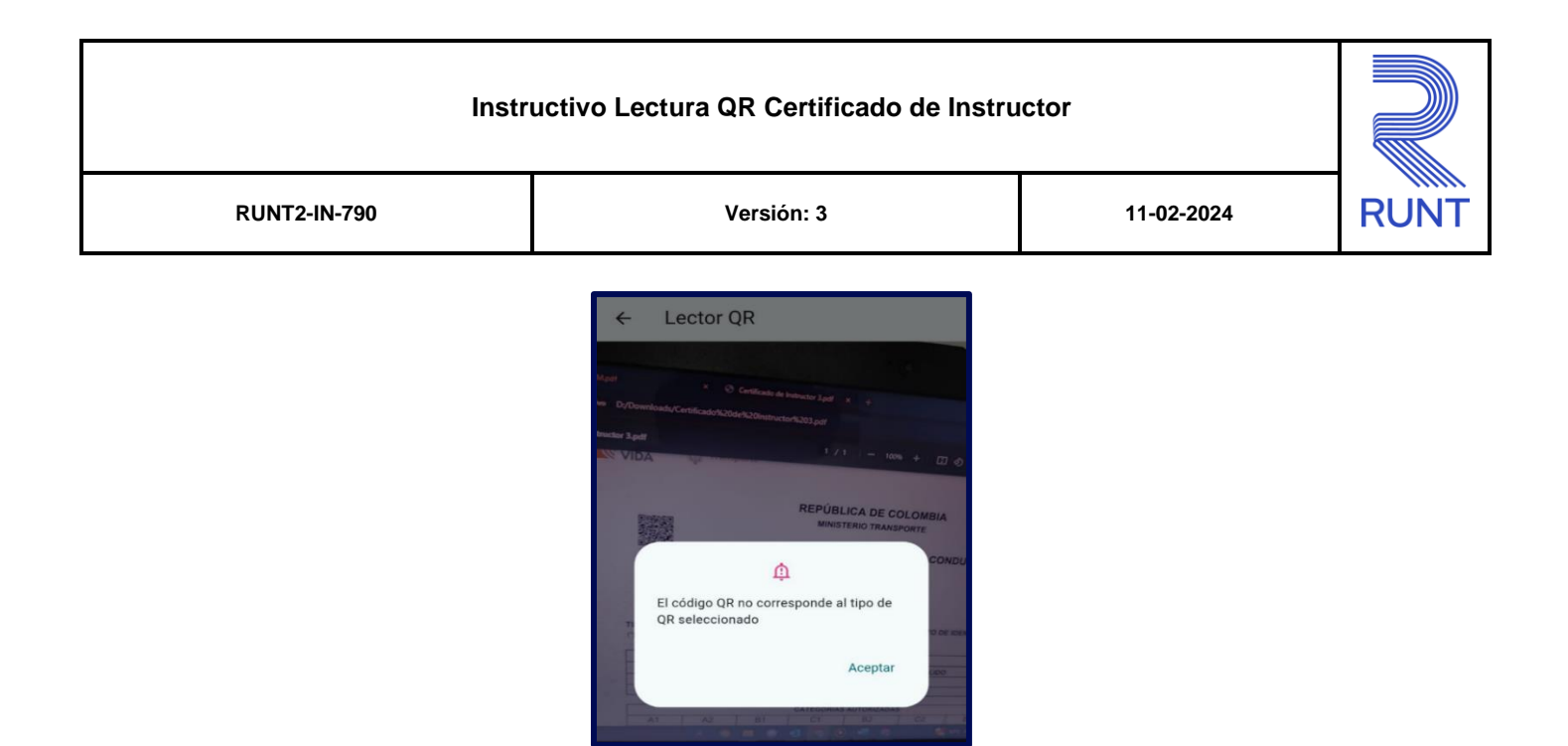

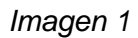

- Si el sistema identifica que el usuario no ha otorgado permisos de acceso a la cámara, mostrará en pantalla la siguiente alerta. (*Ver imagen 2*)

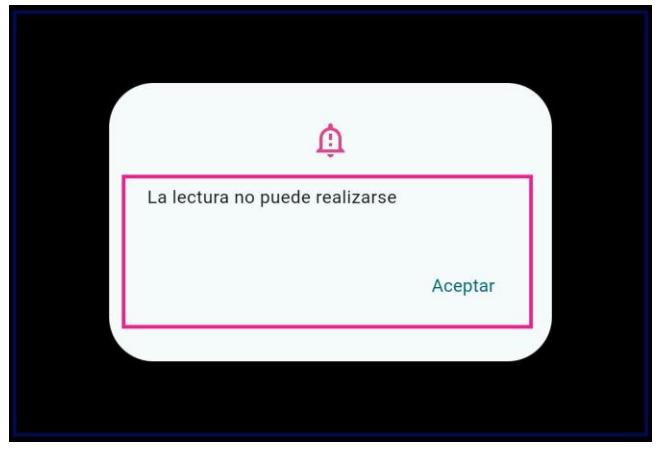

Imagen 2

- Si el usuario intenta realizar el escaneo de un Código QR, pero no cuenta con internet, la APP mostrará un mensaje de alerta, informando que no tiene conexión. (*Ver imagen 3*)

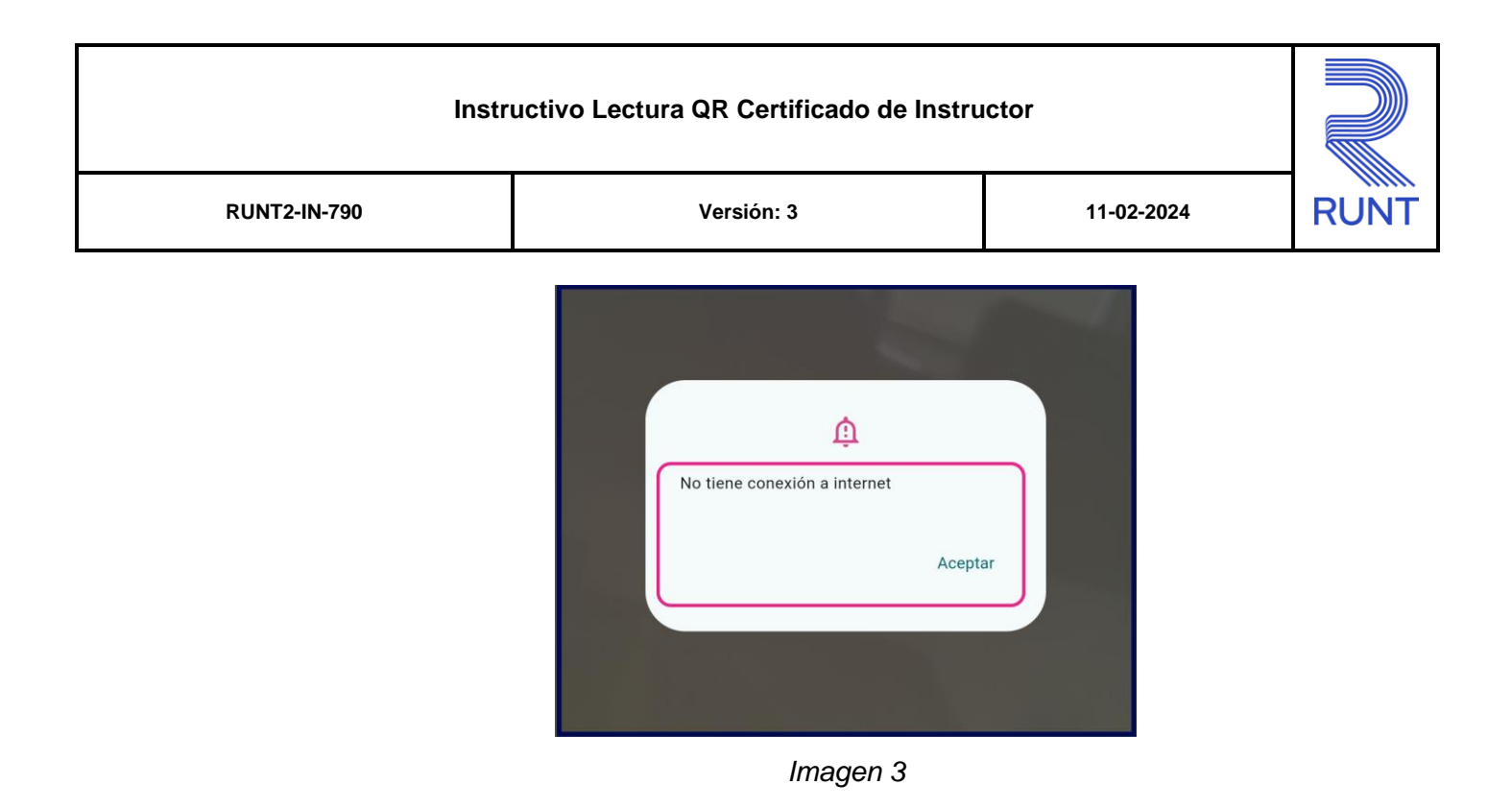

### Instructivo Lectura QR Certificado de Instructor

| RUNT2-IN-790 | Versión: 3 | 11-02-2024 |
|--------------|------------|------------|

### 3. DESARROLLO DEL INSTRUCTIVO

A continuación, se describe el procedimiento que debe seguir el usuario ciudadano, para realizar la Lectura Código QR Certificado de Instructor

### Paso 1

Una vez que el usuario se ha identificado e ingresado al sistema, se encontrará en la pantalla de inicio. A continuación, deberá seleccionar de la barra de menús (ubicada en la parte inferior de la pantalla), la opción Escaner QR. (*Ver imagen 4*)

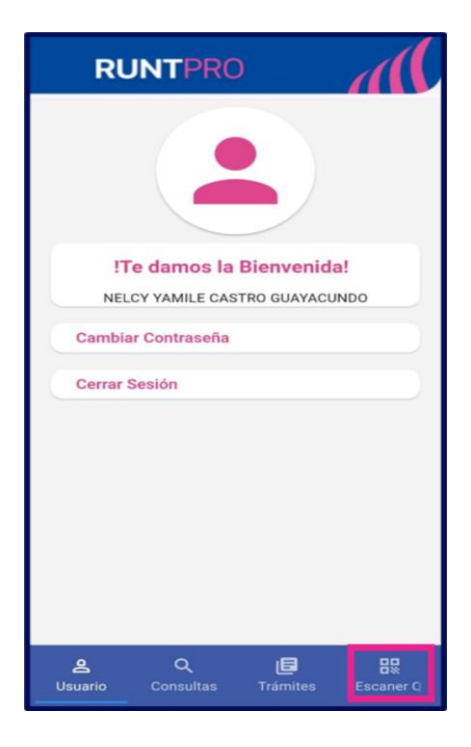

(Imagen 4)

| Instructivo Lectura QR Certificado de Instructor |                       |  |      |
|--------------------------------------------------|-----------------------|--|------|
| RUNT2-IN-790                                     | Versión: 3 11-02-2024 |  | RUNT |

### Paso 2

Una vez ha ingresado al menú de Escáner QR, se mostrarán las funcioanlidades de escaner,

seguidamente se debe elegir Escaner instructores. (Ver imagen 5)

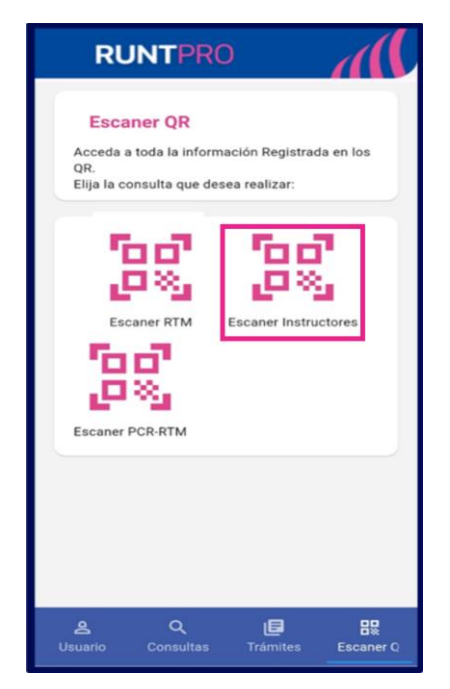

Imagen 5

### Paso 3

A continuación, se abrirá en pantalla la funcionalidad de cámara. Si ingresa por primera vez a la funcionalidad, la aplicación solicitará **permiso** de acceso a la **Cámara**. (*Ver imagen 6*)

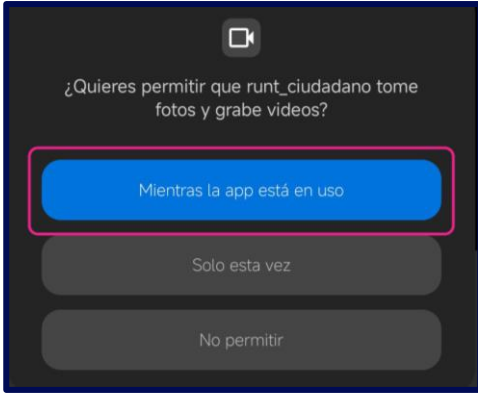

Imagen 6

| Instructivo Lectura QR Certificado de Instructor |            |            |      |  |
|--------------------------------------------------|------------|------------|------|--|
| RUNT2-IN-790                                     | Versión: 3 | 11-02-2024 | RUNT |  |

### Paso 4

Se deberá tener abierto el archivo en el cual se pueda visualizar el Código QR de Certificado de Instructor. (Ver Imagen 7)

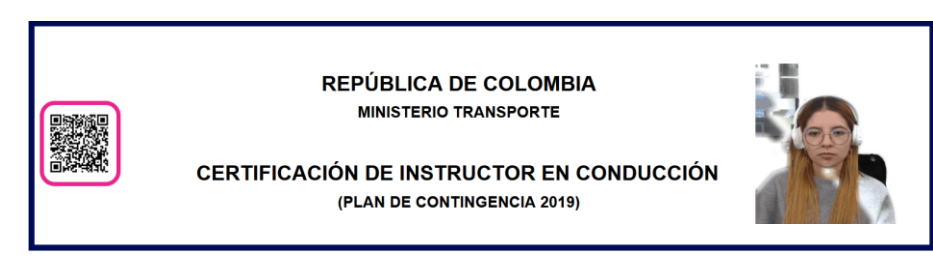

Imagen 7

### Paso 5

Seguidamente, se deberá apuntar con la cámara hacia donde se encuentra el Código QR de Certificado de Instructor. (*Ver Imagen 8*)

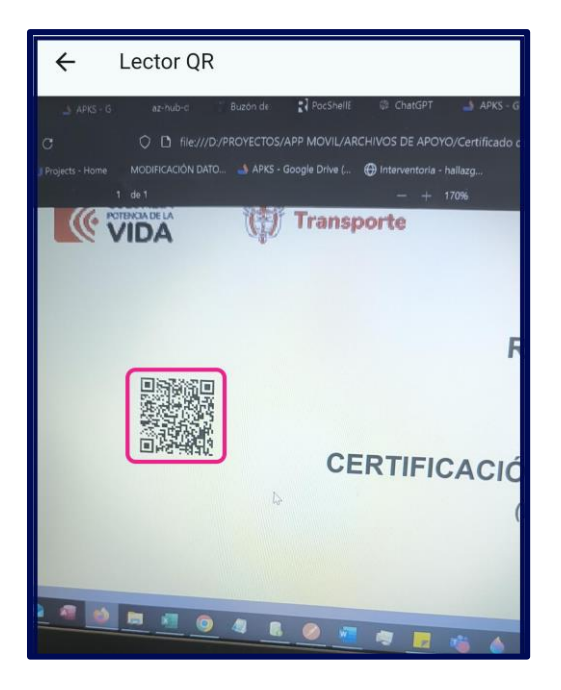

Imagen 8

| Instructivo Lectura QR Certificado de Instructor |            |            |      |  |
|--------------------------------------------------|------------|------------|------|--|
| RUNT2-IN-790                                     | Versión: 3 | 11-02-2024 | RUNT |  |

### Paso 6

El sistema retornará la información relacionada al Código QR de Certificado de Instructor. (Ver Imagen 9)

| Escaner Instructor QR                        |
|----------------------------------------------|
| Número de Certificado de Instructor<br>71616 |
| C.C.                                         |
| Número de Documento<br>91519429              |
| Aver Aver Aver Aver Aver Aver Aver Aver      |
| NEXNJTY Primer Anellido                      |
| EZYC                                         |
| CZPEEN                                       |
| B1                                           |
| 09/08/2024                                   |
| 09/08/2029                                   |
| UBPMUPQZA AULQMGVGKRR SWPBXNUOV              |

Imagen 9

### Instructivo Lectura QR Certificado de Instructor

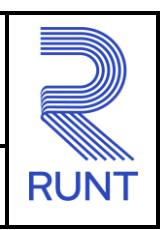

11-02-2024

RUNT2-IN-790

Versión: 3

# 4. CONTROL DE CAMBIOS

| Control de cambios |                     |                           |                  |            |                                                                      |
|--------------------|---------------------|---------------------------|------------------|------------|----------------------------------------------------------------------|
| Versión            | Elaboró             | Revisó                    | Aprobó           | Fecha      | Descripción                                                          |
| 1                  | Analista de Pruebas | Coordinador de<br>Pruebas | Jefe de Producto | 19-12-2024 | Elaboración inicial del<br>documento                                 |
| 2                  | Analista de Pruebas | Coordinador de<br>Pruebas | Jefe de Producto | 24-01-2025 | Se realizan las<br>modificaciones indicadas<br>por la interventoría. |
| 3                  | Analista de Pruebas | Coordinador de<br>Pruebas | Jefe de Producto | 11-02-2024 | Se realizan las<br>modificaciones indicadas<br>por la interventoría. |